## Renseigner l'Attestation de Savoir Nager en sécurité (ASNS) sur Base élèves (Siècle)

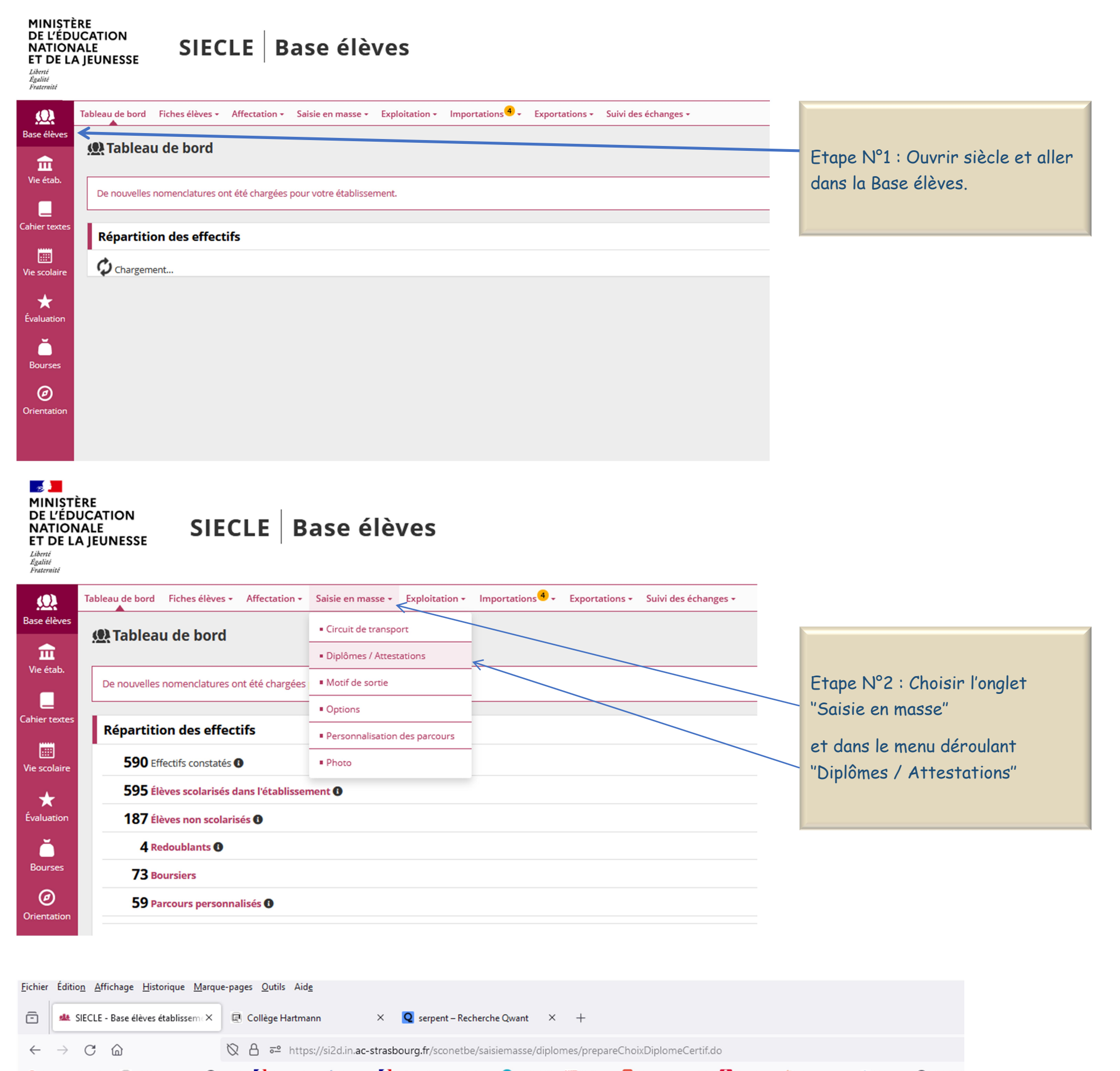

G Agenda direction 🖳 CLG Hartmann 🕀 ArenA 🚺 Orientation 🔞 Partage 🚺 Publication des résulta... G CORDIAL 🕼 L'Alsace 🛄 Convertisseur PDF 🚺 Emoticon 😂 Convert icon 🤤 Reverso 🕀 RICOH A

### 🌆 📕 SIECLE 🛛 Base élèves

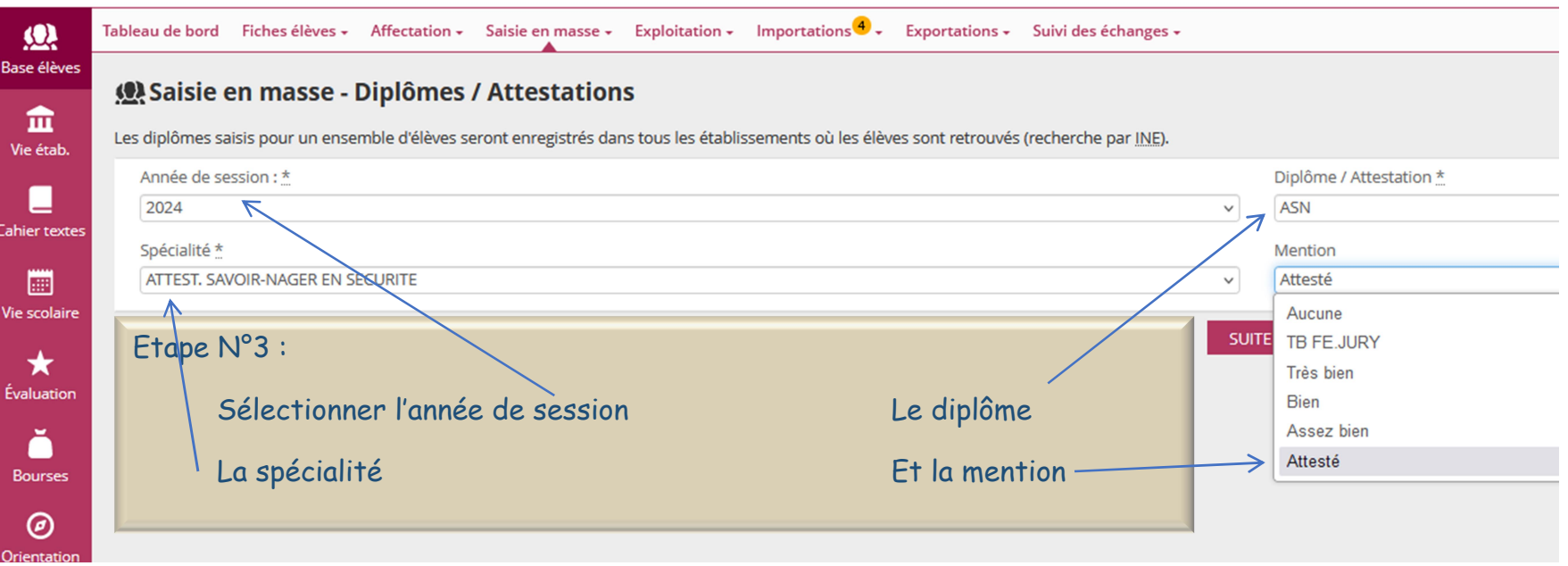

| <u>F</u> ichier É               | ditio <u>n A</u> ffichage <u>H</u> istoric                | que <u>M</u> arque-pages <u>O</u> utils Aid       | l <u>e</u>                         |                                                            |                                |                                             |                                                    |
|---------------------------------|-----------------------------------------------------------|---------------------------------------------------|------------------------------------|------------------------------------------------------------|--------------------------------|---------------------------------------------|----------------------------------------------------|
| ē                               | 🎎 SIECLE - Base élèves étal                               | olissem (X) 🖳 Collège Hartm                       | ann 🗙 🖸                            | serpent – Recherche Qwant                                  | × +                            |                                             |                                                    |
| ÷ -                             | > C @                                                     | 🛇 🛆 🗝 http                                        | os://si2d.in. <b>ac-strasbou</b>   | rg.fr/sconetbe/saisiemass                                  | e/diplomes/validationD         | DiplomeCertif.do                            |                                                    |
| G Ager                          | nda direction 🛛 🖳 CLG Hart                                | mann   ArenA 🚺 Orientatio                         | on 🔞 Partage 🚺 Pub                 | lication des résulta 🧿 CC                                  | RDIAL 🖾 L'Alsace 🛄             | Convertisseur PDF 🧗 Emoticon                | 😂 Convert icon 🧔 Reverso   🛞 I                     |
| - 19 J                          | SIECLE Base                                               | e élèves                                          |                                    |                                                            |                                |                                             |                                                    |
|                                 | Tableau de bord                                           | iches élèves - Affectation -                      | Saisie en masse - F                | xploitation - Importatio                                   | ns 4 - Exportations -          | Suivi des échanges <del>-</del>             |                                                    |
| Base élèv                       | /es                                                       |                                                   |                                    |                                                            | is - · · · Exportations ·      | Sum des centaiges :                         |                                                    |
|                                 | 🐏 Saisie en                                               | ı masse - Diplômes                                | / Attestations                     |                                                            |                                |                                             |                                                    |
| ш<br>Vie étal                   | <b>5</b> .                                                |                                                   |                                    |                                                            |                                | Comment ?                                   |                                                    |
|                                 |                                                           |                                                   |                                    |                                                            |                                | O Par MEF                                   |                                                    |
| Cahier tex                      | tes                                                       |                                                   |                                    |                                                            |                                | Dar division                                |                                                    |
|                                 |                                                           | La saisie peu                                     | it se réaliser po                  | ar 🚽                                                       |                                |                                             |                                                    |
| Vie scola                       | ire                                                       | MEF ou par o                                      | division                           |                                                            |                                | O Par MEF an                                | née précédente                                     |
| vie scola                       |                                                           |                                                   |                                    |                                                            |                                |                                             |                                                    |
| <b>*</b>                        |                                                           |                                                   |                                    |                                                            |                                | SU                                          | ITE                                                |
| Evaluatio                       | bn                                                        |                                                   |                                    |                                                            |                                |                                             |                                                    |
| Ŏ                               |                                                           |                                                   |                                    |                                                            |                                |                                             |                                                    |
| Bourse                          | S                                                         |                                                   |                                    |                                                            |                                |                                             |                                                    |
| ,                               |                                                           |                                                   |                                    |                                                            |                                |                                             |                                                    |
| Eichier Edit                    | tio <u>n A</u> ffichage <u>H</u> istorique <u>M</u> arqu  | e-pages <u>O</u> utils Aid <u>e</u>               | _                                  |                                                            |                                |                                             |                                                    |
| -                               | SIECLE - Base élèves établissem ×                         | Collège Hartmann X                                | <b>Q</b> serpent – Recherche Qwant | × +                                                        |                                |                                             |                                                    |
| $\leftarrow \rightarrow$        |                                                           | Aran A Clorientation & Bactage                    | ourg.fr/sconetbe/saisiemasse/      | diplomes/validationCriteresEleves                          | .do                            | ricon 🙃 Perverso 🖉 PICOLI Admin 🔗 Go        | 90                                                 |
|                                 | SIECLE Base élève                                         | S                                                 |                                    |                                                            |                                |                                             |                                                    |
| (0)                             | Tableau de bord Fiches élève                              | es - Affectation - Saisie en masse -              | Exploitation - Importations        | 🕘 🗸 Exportations 🗸 Suivi des é                             | changes 🗸                      |                                             |                                                    |
| Base élèves                     | (O) Saisie en mass                                        | - Dinlômes / Attestation                          | ic .                               |                                                            |                                |                                             |                                                    |
| <b>m</b>                        | <u>ser</u> suisie en mass                                 | Comment ?                                         |                                    |                                                            | Que                            | lles divisions ?                            |                                                    |
| Vie étab.                       |                                                           |                                                   | Disponible                         | 5                                                          |                                | Sélectionnées                               |                                                    |
| Cahier texte                    | Par division,                                             | on peut                                           | division 5-2                       |                                                            |                                | ∧ 6-1<br>≫ 6-2                              | ^                                                  |
|                                 | sélectionner                                              | toutes les                                        | 5-4                                |                                                            |                                | 6-3                                         |                                                    |
| Vie scolaire                    | classes conce                                             | ernées -                                          | 6-6                                |                                                            |                                | 6-5                                         | v                                                  |
| ★<br>Évaluation                 | un niveau par                                             | exemple                                           |                                    |                                                            | SUITE                          |                                             |                                                    |
|                                 |                                                           |                                                   |                                    |                                                            |                                |                                             |                                                    |
|                                 | 2                                                         |                                                   |                                    |                                                            |                                |                                             |                                                    |
| <u>F</u> ichier Éditio <u>n</u> | <u>A</u> ffichage <u>H</u> istorique <u>M</u> arque-pages | <u>O</u> utils Aid <u>e</u>                       |                                    |                                                            |                                |                                             | - o ×                                              |
| 🖻 🍁 SI                          | ECLE - Base élèves établissem : X 🖳 Col                   | lège Hartmann 🛛 🗙 🝳 serpent – Rec                 | cherche Qwant $	imes$ $+$          |                                                            |                                |                                             | ~                                                  |
| $\leftarrow \rightarrow$        |                                                           | https://si2d.in.ac-strasbourg.fr/sconetb          | e/saisiemasse/diplomes/validationE | livEleves.do                                               | uarticon 🙃 Pavarco 🔘 PICOH Adm | in 🙆 Ganial 🚇 Annuaire 🍈 Tribu 🔥 Dadlat Dro | 90% ☆ ♡ ③ 숫 =                                      |
|                                 | SIECLE Base élèves                                        | Orientation () Partage 2 Publication des res      |                                    | Convertisseur PDF Macmoticon 🛶 Con                         | Verticon C Reverso C Ricon Adm |                                             | uoi de neuf?   Informations <sup>3</sup> 🏦 2023-24 |
| <u>.Q.</u>                      | Tableau de bord 🛛 Fiches élèves 👻 Aff                     | ectation - Saisie en masse - Exploitation -       | Importations 🕘 🗸 Exportations 🗸    | Suivi des échanges +                                       |                                |                                             |                                                    |
| Base élèves                     | 🐏 Saisie en masse - Dip                                   | lômes / Attestations                              |                                    |                                                            |                                |                                             | RETOUR                                             |
| Wie étab.                       |                                                           | Quelle session ?                                  | Quel(le) diplôme / attes           | tation ? Quelle spécialité                                 | ? Qu                           | uelle mention ? Comment ?                   |                                                    |
| Cabier texter                   | Cliquer sur la titra da la colonne no                     | ur trier. Cliquer à nouveau nour inverser la soor | ASN<br>s du tri.                   | ALLEST, SAVOIR-N                                           | NOUN EN DECONITE               | Atteste Par GMSION                          |                                                    |
|                                 |                                                           | ar aren, cirquer a nouveau pour inverser le sens  | énom                               | MEF                                                        |                                |                                             | Division                                           |
| Vie scolaire                    |                                                           | Em                                                | nma<br>Igo                         | 6EME BILANGUE DE CONTINUITE<br>6EME BILANGUE DE CONTINUITE |                                |                                             | 6-3                                                |
| ★<br>Évaluation                 |                                                           | Lou                                               | uane                               | 6EME BILANGUE DE CONTINUITE<br>6EME BILANGUE DE CONTINUITE |                                |                                             | 6-1                                                |
| ×                               |                                                           | Pau                                               | uline                              | 6EME BILANGUE DE CONTINUITE<br>6EME BILANGUE DE CONTINUITE | On peut alors                  | attribuer l'attestati                       | 6-4<br>0n en 6-1                                   |
|                                 |                                                           |                                                   |                                    |                                                            |                                |                                             |                                                    |

| 0           |           | Quentin      | SEME BILANGUE DE CONTINUITE                                            | masse, le plus simple étant souvent de    | 6-3                      |
|-------------|-----------|--------------|------------------------------------------------------------------------|-------------------------------------------|--------------------------|
| <i>©</i>    |           | Léo          | 6EME BILANGUE DE CONTINUITE                                            | délectionnen tout le mende neur enquite   | 6-3                      |
| Drientation |           | Charlotte    | 6EME BILANGUE DE CONTINUITS                                            | selectionner tout le monde pour ensuite   | 6-5                      |
|             |           | Léna         | 6EME BILANGUE DE CONTINUITE                                            | décechen les élèves qui ne l'aungient pas | 6-4                      |
|             |           | Clémentine   | 6E BILANGUE SECTION SPORTIVE SC                                        | OLAIRE US EIEVES qui ne ruur urent pus    | 6-1                      |
|             |           | Camille      | 6EME BILANGUE DE CONTINUITE                                            | obtenue                                   | 6-3                      |
|             |           | Eden         | 6EME BILANGUE DE CONTINUITE                                            | obrende.                                  | 6-1                      |
|             |           | Charlotte    | 6EME BILANGUE DE CONTINUITE                                            |                                           | 6-2                      |
|             |           | Jade         | 6EME BILANGUE DE CONTINUITE                                            | 7                                         | 6-5                      |
|             |           | Victorien    | 6EME BILANGUE DE CONTINUITE                                            |                                           | 6-2                      |
|             |           | Lucas        | 6EME BILANGUE DE CONTINUITE                                            |                                           | 6-3                      |
|             |           | Gabriel      | 6EME BILANGUE DE CONTINUITE                                            |                                           | 6-2                      |
|             |           | Eleonore     | 6EME BILANGUE DE CONTINUITE                                            |                                           | 6-3                      |
|             |           | llyess       | 6EME BILANGUE DE CONTINUITE                                            |                                           | 6-4                      |
|             |           | Inês         | 6EME BILANGUE DE CONTINUITE                                            |                                           | 6-4                      |
|             |           | Martin       | 6EME BILANGUE DE CONTINUITE                                            |                                           | 6-4                      |
|             |           | Amélia       | 6EME BILANGUE DE CONTINUITE                                            |                                           | 6-5                      |
|             |           | Aby          | 6EME BILANGUE DE CONTINUITE                                            |                                           | 6-3                      |
|             |           | <br>Baptiste | 6EME BILANGUE DE CONTINUITE                                            |                                           | 6-2                      |
|             |           |              | MENJ   SIECLE   BASE ELEVES   24.1.0.2.1   Accessibilité : non conform | e   Mentions informatives   💌 BAS DE PAGE | 10:40                    |
| م 🗄         | - 🙆 😫 💽 💽 | <br>📕 💷 💄    |                                                                        | 😬 10°C Très ensoleill                     | é 🍕 🎯 🦘 🖫 🕼 10/04/2024 🖓 |

| <u>F</u> ichier Éc       | ditio <u>n A</u> ffichage <u>H</u> istorique <u>M</u> arq                         | ue-pages <u>O</u> utils Aid <u>e</u>                                                        |                                                |                                                       |                                                                                                    |
|--------------------------|-----------------------------------------------------------------------------------|---------------------------------------------------------------------------------------------|------------------------------------------------|-------------------------------------------------------|----------------------------------------------------------------------------------------------------|
| -                        | 😫 SIECLE - Base élèves établissem 🗵                                               | 🖳 Collège Hartmann 🛛 X 🝳 serpent – Reche                                                    | rche Qwant $	imes$ +                           |                                                       |                                                                                                    |
| <u> </u>                 | C A                                                                               | N A ≂ https://si2d in ac-strashourg fr/scopethe/                                            | aisiemasse/dinlomes/validationDivEl            | eves do                                               |                                                                                                    |
| G Agen                   | da direction 🗐 CLG Hartmann 🛱                                                     | Arena Orientation & Partage Dublication des résult                                          |                                                | avertisseur PDF 🚺 Emoticon 🗢 Convertison 🤅            |                                                                                                    |
| Agent                    |                                                                                   |                                                                                             |                                                |                                                       | Revelso ( Recon                                                                                                    |
| 2                        | SIECLE   Base eleve                                                               | es                                                                                          |                                                |                                                       |                                                                                                    |
| Ω.                       | Tableau de bord Fiches élèv                                                       | res + Affectation + Saisie en masse + Exploitation +                                        | mportations + S                                | uivi des échanges <del>-</del>                        |                                                                                                    |
| Base élève               | es 🗹                                                                              | Juliett                                                                                     | 5                                              | 6E BILANGUE SECTION SPORTIVE SCOLAIRE                 |                                                                                                    |
| <b></b>                  |                                                                                   | Timeo                                                                                       |                                                | 6EME BILANGUE DE CONTINUITE                           |                                                                                                    |
| Vie étab.                |                                                                                   | Adèle                                                                                       | I                                              | 6EME BILANGUE DE CONTINUITE                           |                                                                                                    |
|                          |                                                                                   | Sacha                                                                                       |                                                | 6E BILANGUE SECTION SPORTIVE SCOLAIRE                 | The faut was sublian do                                                                                                    |
| Cabier text              |                                                                                   | Maëli                                                                                       | ne                                             | 6EME BILANGUE DE CONTINUITE                           | I ne tau pas oublier de                                                                                                    |
| Carlier text             |                                                                                   | David                                                                                       |                                                | 6EME BILANGUE DE CONTINUITE                           | cocher la case en bas de                                                                                                    |
|                          |                                                                                   | Emma                                                                                        | 1                                              | 6EME BILANGUE DE CONTINUITE                           | page                                                                                                    |
| Vie scolaii              | re 🗹                                                                              | Hugo                                                                                        |                                                | 6EME BILANGUE DE CONTINUITE                           |                                                                                                    |
| +                        |                                                                                   | Const                                                                                       | ance                                           | 6EME BILANGUE DE CONTINUITE                           | "ATTRIBUER                                                                                                    |
| Évaluatio                | n 🔽                                                                               | Yann                                                                                        |                                                |                                                       | DIPLÔME/ATTESTATION"                                                                                                    |
| <b>=</b>                 |                                                                                   | Blanc                                                                                       | ne                                             | 6EME BILANGUE DE CONTINUITE                           |                                                                                                    |
| R                        |                                                                                   | Théo                                                                                        |                                                | 6EME BILANGUE DE CONTINUITE                           |                                                                                                    |
| bourses                  |                                                                                   | Enzo                                                                                        |                                                | 6EME BILANGUE DE CONTINUITE                           |                                                                                                    |
| Ø                        |                                                                                   | Kenti                                                                                       | 1                                              | 6EME BILANGUE DE CONTINUITE                           |                                                                                                    |
| Orientatio               | n 🔽                                                                               | Leia                                                                                        |                                                | 6EME BILANGUE DE CONTINUITE                           |                                                                                                    |
|                          |                                                                                   | Marga                                                                                       | IUX                                            | 6EME BILANGUE DE CONTINUITE                           |                                                                                                    |
|                          |                                                                                   | Lena                                                                                        |                                                | 6EME BILANGUE DE CONTINUITE                           |                                                                                                    |
|                          |                                                                                   | Lisa                                                                                        |                                                | 6EME BILANGUE DE CONTINUITE                           |                                                                                                    |
|                          |                                                                                   | Quen                                                                                        | in                                             | 6E BILANGUE SECTION SPORTIVE SCOLAIDE                 |                                                                                                    |
|                          | 497 (1)                                                                           |                                                                                             |                                                |                                                       |                                                                                                    |
|                          | 137 eleves trouves.                                                               |                                                                                             |                                                |                                                       |                                                                                                    |
|                          | ×.                                                                                |                                                                                             |                                                | K                                                     |                                                                                                    |
|                          |                                                                                   |                                                                                             |                                                | ATTRIBUER DIPLÔME/ATTESTATION                         |                                                                                                    |
|                          |                                                                                   |                                                                                             |                                                |                                                       |                                                                                                    |
|                          |                                                                                   |                                                                                             |                                                |                                                       |                                                                                                    |
|                          |                                                                                   |                                                                                             |                                                |                                                       |                                                                                                    |
| ,                        |                                                                                   |                                                                                             |                                                |                                                       |                                                                                                    |
| Eichier Editio           | <u>n</u> <u>A</u> ffichage <u>H</u> istorique <u>M</u> arque-pages <u>O</u> utils | Aide                                                                                        |                                                |                                                       | - o ×                                                                                                    |
| - 44 SI                  | IECLE - Base élèves établissem 🗙 🖳 Collège H.                                     | artmann × 🝳 serpent – Recherche Qwant × +                                                   |                                                |                                                       | ~                                                                                                    |
| $\leftarrow \rightarrow$ | С @ ⊗ А ≕                                                                         | https://si2d.in. <b>ac-strasbourg.fr</b> /sconetbe/fiches/ficheIndividuelle/consultationFic | heEleveldentification.do                       |                                                       | 90% ☆ ② ④ 壬 三                                                                                                    |
| G Agenda di              | irection 🖳 CLG Hartmann 💮 ArenA 💈 Oriei                                           | ntation 🔞 Partage 🎉 Publication des résulta 🧲 CORDIAL 🛿 L'Alsace 📃 Con                      | vertisseur PDF 🧗 Emoticon 🗢 Convert icon 🤤 Rev | verso 🕀 RICOH Admin 🞯 Genial 🕀 Annuaire 🤮 Tribu 🔸 Pad | let Pro 💶 Code de l'éducation 🔤 Small PDF 💦                                                                                                    |
| 2                        | SIECLE   Base eleves                                                              |                                                                                             |                                                | * <b>!</b>   <b>(</b>                                 | Quoi de neuf ?   Informations 3 III 2023-24                                                                                                    |
| Base élèves              | Tableau de bord Fiches eleves - Affectatio                                        | n + Saisie en masse + Exploitation + Importations + Exportations + Si                       | ivi des echanges +                             |                                                       |                                                                                                    |
| ŵ                        | 👷 Fiche de Gab                                                                    | colarisé(e) - 6-2 - <u>INE</u> : 15                                                         |                                                |                                                       | B         →         RETOUR         m         m </td |
| Vie étab.                |                                                                                   |                                                                                             |                                                |                                                       |                                                                                                    |
|                          | SYNTHÈSE ÉLÈVE RESPONSABLE                                                        | S SCOLARITÉ HISTORIQUE SCOLARITÉ COMPLEXE                                                   |                                                |                                                       |                                                                                                    |
| Cahier textes            | ÉLÈVE                                                                             |                                                                                             |                                                |                                                       |                                                                                                    |
| Uie scolaire             | Laborated                                                                         |                                                                                             | <b>1</b> • • • • • • • • • • • • • • • • • • • |                                                       |                                                                                                    |
| *                        | Identité                                                                          |                                                                                             | Adresse                                        |                                                       | Photo                                                                                                    |
| Évaluation               | Nom de famille<br>Prénom(s)                                                       |                                                                                             |                                                |                                                       |                                                                                                    |
| Ă                        | Sexe MASCULIN                                                                     |                                                                                             | Statut de l'adresse                            |                                                       |                                                                                                    |
| Bourses                  | Né(e) le                                                                          |                                                                                             | Surve de l'Bulesse                             |                                                       |                                                                                                    |

L'attestation apparaît alors sur la fiche individuelle des élèves concernés.

<u>INE</u> <u>N°</u> interne

Ø

|   |   | Sessi | n  | Diplô | me / Att | estatior | 1     |    |    |   |   |        |    |           |        |                      | Sp     | écialité                |          |                      |     |  |       |                 | м       | lention | 6                  | -    |
|---|---|-------|----|-------|----------|----------|-------|----|----|---|---|--------|----|-----------|--------|----------------------|--------|-------------------------|----------|----------------------|-----|--|-------|-----------------|---------|---------|--------------------|------|
|   |   | 2024  | l. | ATTES | TATION   | SAVOIR N | IAGER | ×  |    |   |   |        |    |           |        |                      | AT     | TEST. SAVOIR-N          | IAGER EN | <b>SECURITE</b>      |     |  |       |                 | At      | testé   | (                  | 3    |
|   |   |       |    |       |          |          |       |    |    |   |   |        |    |           |        |                      |        |                         |          |                      |     |  |       |                 |         |         |                    |      |
|   |   |       |    |       |          |          |       |    |    |   |   |        |    |           |        |                      |        |                         |          |                      |     |  |       |                 |         |         |                    |      |
|   |   |       |    |       |          |          |       |    |    |   |   |        |    | MENJ SIEC | CLE BA | SE ÉLÈVES   24.1.0.2 | 2.1 Ac | cessibilité : non confi | forme M  | lentions informative | /es |  |       |                 |         |         |                    |      |
| Q | 6 | ۵     | 0  | 0     |          |          | P     | ×I | 23 | ₽ | • | Boolet | ۲z |           |        |                      |        |                         |          |                      |     |  | 🔔 10° | C Très ensoleil | llé 🌀 🤅 | 🗊 🦑 🖫 🛛 | 10:41<br>10/04/202 | 24 🖵 |

# Pour retrouver et imprimer l'attestation à partir du LSU sur ARENA

Eichier Édition Affichage Historique Marque-pages Outils Aide

ē 🎎 SIECLE - Base élèves établissem 🛛 🖉 Collège Hartmann × ArenA - Accueil ×  $\leftarrow$  $\rightarrow$  C a🕅 🗛 🗝 https://si2d.in.ac-strasbourg.fr/arena/pages/accueill.jsf G Agenda direction 🚊 CLG Hartmann 🕀 ArenA 🚺 Orientation 💿 Partage Į Publication des résulta... 👩 CORDIAL 脑 L'Alsace 具 Convertisseur PDF 💋 Ernoticon 😄 Convert icon 🤤 Reverso 🕀 RICOH Admin 🞯 Genial ARENA – Accédez à vos applications Gérer mes favoris Déconnexion Bienvenue Mme Cecile VAUTHIER Dernière connexion le 08/04/2024 à 17:15 Message de votre Académie Retrouvez en continu la météo des principaux services numériques de l'académie à partir de l'adresse https://meteo-du-numerique.ac-strasbourg.fr/ DIAMAN : Gestion des bourses 🔰 BEE : Base élèves établissement Mise à jour Bourses de collège Q Consultation Consultation et export EO : Ecole ouverte Scolarité du 2nd degré Nomenclatures Accès chef d'établissement Examens et concours Accès administration Application dédiée aux parcours éducatifs Accès scolarité Gestion des personnels ADAGE - Application Dédiée À la Généralisation de l'EAC DDM - Découverte des métiers LSL : Livret Scolaire du Lycée Gestion de la Paie Accès au livret scolaire Administration financière et Cahier de texte Applications locales de gestion de scolarité du 2nd degré comptable Accès à Cahier de Texte Application pour les inscriptions et les dérogations (AIDAS) Enquêtes et Pilotage CVL-CAVL Vie scolaire Formation et Ressources Accès à Vie scolaire LSU : Livret Scolaire Unique du CP à la 3ème Accès au Livret Scolaire Unique Manuel, Référentiels et Outils Absences Gestion de l'absentéisme en établissement (ABSENCE) Vie de l'établissement Accès à Vie de l'établisser Support et Assistance ent M Autres Décrochage scolaire Sur ARENA uivi des élèves **Evaluation** Échanges avec le SIEI Accès à Evaluation Choisir l'onglet Scolarité du **Orientation** ASSR 2<sup>nd</sup> degré Suivre la procédure Statistiques ASSR admin ASSR Surveillant Puis LSU - Accès au Livret AFFELNET : Affectation des élèves Affectation en lycée Scolaire Unique Affectation entrée en 6ème SIPA (suivi des inscriptions) © © MEN 2010 - Contact v2.1.1 - 06/10/2016

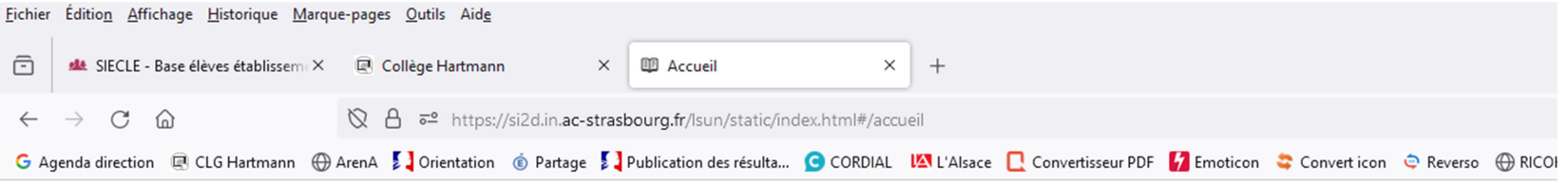

| Livret Scolaire U                              | nique                                         |
|------------------------------------------------|-----------------------------------------------|
| ques • Bilans de fin de cycle • Attestations • | Indicateurs - Échanges de données             |
|                                                | ues - Bilans de fin de cycle - Attestations - |

Sous l'accueil saisir le nom de l'élève pour lequel on souhaite imprimer ou éditer l'Attestation de Savoir Nager en Sécurité

#### Informations

- Évolution du service en ligne : visa des familles
- L'application LSU dispose d'un service de consultation du contenu du livret scolaire accessible depuis le portail Scolarité services pour les responsables des élèves. À partir du moment où le serv disponibles sur ce service.

Paramétrage -

A second be a second second seco

Dorénavant, les responsables ont la possibilité de viser les bilans et ainsi d'informer l'établissement qu'ils en ont bien pris connaissance.

#### Rappels

- > Cette application est optimisée pour une utilisation avec le navigateur Firefox ESR (dernière version).
- > Un accompagnement pour une prise en main de l'outil est disponible dans la rubrique "Aide" 😯
- > Quelques fonctionnalités n'ont pas encore été migrées. Vous les retrouverez donc dans l'ancien format. Un message d'avertissement vous préviendra de la bascule d'une version à l'autre.

#### Conseils

Q

Afin de disposer de livrets complets à tout moment de l'année, il est conseillé, à la fin de chaque période pédagogique :

• D'importer régulièrement dans le LSU, pour tous les niveaux, les données présentes dans votre solution éditeur

- De récupérer les attestations saisies dans SIECLE base élèves
- D'ouvrir le service en ligne (module SIECLE Vie de l'établissement)

Cette bonne pratique permet :

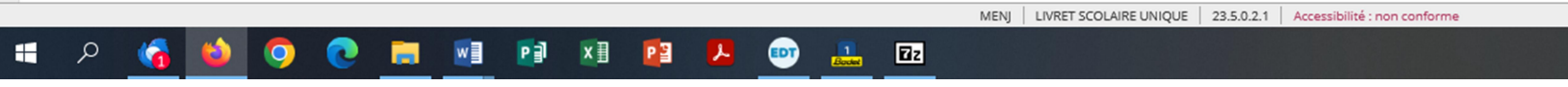

| <u>F</u> ichier | Éditio <u>n</u> <u>A</u> ffichage <u>H</u> istorique <u>M</u> arqu | ue-pages <u>O</u> utils Aid <u>e</u>    |                                                         |                       |                                                                                        |                |                         |                 | - 6            | y X            |
|-----------------|--------------------------------------------------------------------|-----------------------------------------|---------------------------------------------------------|-----------------------|----------------------------------------------------------------------------------------|----------------|-------------------------|-----------------|----------------|----------------|
| ē               | siecle - Base élèves établissem ×                                  | 🖳 Collège Hartmann 🛛 🗙                  | Consultation et recherche de liv X                      | +                     |                                                                                        |                |                         |                 |                | $\sim$         |
| $\leftarrow$    | ightarrow C (2)                                                    | 🕅 🗛 🔤 https://si2d.in.ac-stra           | asbourg.fr/lsun/static/index.html#/livret/re            | echerche?rechercheLit | bre=true&champRechercheLibre=bitterly&ORIGINE=livret%2Frecherche                       | 90 9           | ~ f3                    | $\boxtimes$ $+$ | ٢              | ഹ ≡            |
| G Ag            | enda direction 🖳 CLG Hartmann 💮                                    | ArenA 🚺 Orientation 🍈 Partage 💈         | Publication des résulta 🧿 CORDIAL 🛛 🛛                   | L'Alsace 🔲 Convertis  | sseur PDF 🚺 Emoticon 😂 Convert icon 🤤 Reverso 🕀 RICOH Admin 🎯 Genial 🕀 Annuaire 🎎 Trib | ی 🤟 Padlet Pro | Code de l'éducation     | 📒 Small PDF     |                | $\gg$          |
| 3               | Livret Scolaire Uni                                                | que                                     |                                                         |                       |                                                                                        | ۱ 🕄            | 📔 Quoi de neuf 🕴 Inform | nations 🏦       | 2023-24        | •              |
| Accuei          | I Livret - Bilans périodiques - I                                  | Bilans de fin de cycle 🗸 🛛 Attestations | <ul> <li>Indicateurs - Échanges de données -</li> </ul> | Paramétrage +         |                                                                                        |                |                         |                 |                |                |
| ĒĒ              | Consultation et recherc                                            | he de livrets scolaires                 |                                                         |                       | Il suffit ensuite de consulter la fiche o                                              | le             |                         |                 |                |                |
| Élè             | we*                                                                | Q X Q RECHERCHE                         | AVANCÉE                                                 |                       | l'élève en question                                                                    |                |                         |                 |                |                |
|                 |                                                                    |                                         |                                                         |                       |                                                                                        |                |                         |                 |                |                |
|                 | Nom                                                                |                                         | Prénom(s)                                               |                       | Date de naissance                                                                      |                | INE                     |                 | Actie          | on             |
|                 |                                                                    |                                         |                                                         |                       | 2012                                                                                   |                | DFK                     |                 |                |                |
| 1               | résultat trouvé                                                    |                                         |                                                         |                       |                                                                                        |                |                         | Con             | sulter le livr | ret de l'élève |
|                 |                                                                    |                                         |                                                         |                       |                                                                                        |                |                         |                 |                |                |
|                 |                                                                    |                                         |                                                         |                       |                                                                                        |                |                         |                 |                |                |

| ichier Éditio <u>n</u> <u>A</u> ffichage <u>H</u> istoriqu | e <u>M</u> arque-pages <u>O</u> utils Aid | l <u>e</u>                                                        |                                                                                                    | -                                       | - 0 ×          |
|------------------------------------------------------------|-------------------------------------------|-------------------------------------------------------------------|----------------------------------------------------------------------------------------------------|-----------------------------------------|----------------|
| 💼 🎎 SIECLE - Base élèves établi                            | issem 🗶 🖳 Collège Hartma                  | ann × 🕮 Livret de l'élève ×                                       | +                                                                                                    |                                         | ~              |
| $\leftarrow$ $\rightarrow$ C $\textcircled{a}$             | 🕅 🖻 🔤 http                                | s://si2d.in. <b>ac-strasbourg.fr</b> /lsun/static/index.html#/liv | ret/241058/1895821/consultation?rechercheLibre=true&champRechercheLibre=bitterly&ORIGIN                                                | IE=RECHERCHE_LIVRET&eleveldBe=18 90% ☆  | € 1 €          |
| G Agenda direction 🖳 CLG Hartm                             | ann 💮 ArenA 💈 🕽 Orientatio                | on 🔞 Partage 🚺 Publication des résulta 🧿 CORDIAL                  | 🕼 L'Alsace 🔲 Convertisseur PDF 🚺 Emoticon 🗢 Convert icon 🗢 Reverso 🕀 RICOH Admin 🧯                                                     | 🕽 Genial                                | >>             |
| 🗾 📕 Livret Scolaiı                                         | re Unique                                 |                                                                   |                                                                                                    | 🕢   😢   Quoi de neuf   Informations 🏻 🏛 | 2023-24        |
| Accueil Livret <del>-</del> Bilans périodiq                | ues 🗸 🛛 Bilans de fin de cycle            | <ul> <li>Attestations - Indicateurs - Échanges de donn</li> </ul> | ées - Paramétrage -                                                                                                    |                                         |                |
| 🖽 Livret de l'élève                                        |                                           |                                                                   |                                                                                                    |                                         | RETOUR         |
| Liste des élèves 🛛 🖌                                       |                                           |                                                                   |                                                                                                    | Éon                                     | TION DU LIVRET |
| ▼                                                          | Bilans de l'élève                         |                                                                   |                                                                                                    |                                         |                |
| Bilan de fin de cycle     6EME - 2023/2024 - T2            |                                           | 6EME - CM2 - CM1                                                  | Bilan de fin de cycle - Créé le 21/01/2023<br>ECOLE PRIMAIRE - E.E.PU (0681507U) - Munster - Académie de STRASBOURG                    |                                         | 0              |
| • 6EME - 2023/2024 - T1                                    |                                           | 6EME                                                              | Trimestre 2 - 2023/2024 - Verrouillé le 02/04/2024                                                                                     |                                         | •              |
| • CM2 - 2022/2023 - 52<br>• CM2 - 2022/2023 - 51           |                                           | DEIVE                                                             | Trimestre 1 - 2023/2024 - Verrouillé le 26/01/2024                                                                                     |                                         | •              |
| • CM1 - 2021/2022 - 52<br>• CM1 - 2021/2022 - 51           | CYCLE 3                                   | C112                                                              | Semestre 2 - 2022/2023 - Verrouillé le 26/06/2023<br>ECOLE ELEMENTAIRE PUBLIQUE - E.E.PU (0681507U) - Munster - Académie de STRASBOURG | Pour apercevoir le detail des           | •              |
| ATTESTATIONS     ASNS                                      |                                           | CM2                                                               | Semestre 1 - 2022/2023 - Verrouillé le 03/02/2023<br>ECOLE ELEMENTAIRE PUBLIQUE - E.E.PU (0681507U) - Munster - Acodémie de STRASBOURG | bilans et attestations                  | •              |
|                                                            |                                           |                                                                   | Semestre 2 - 2021/2022 - Verrouillé le 24/06/2922<br>ECOLE ELEMENTAIRE PUBLIQUE - Dictor (0681507U) - Munster - Académie de STRASBOURG | ,<br>,                                  | •              |
|                                                            |                                           | СМ1                                                               | Semestre 1 . Co21/2022 - Verrouillé le 01/02/2022<br>COLÉ ELEMENTAIRE PUBLIQUE - E.E.PU (0681507U) - Munster - Académie de STRASBOURG  |                                         | •              |

| Obtenue en 2023      |                                                                                |
|----------------------|--------------------------------------------------------------------------------|
| C'est ici qu'on peut | Consulter l'attestation de l'é                                                 |
|                      |                                                                                |
| Consulter ou Im      | iprimer                                                                        |
| l'attestation de     | l'élève.                                                                       |
|                      | Obtenue en 2023<br>C'est ici qu'on peut<br>Consulter ou Im<br>l'attestation de |

🗯 A 😘 🧌 🗿 💽 🥅 💷 🖻 🗷 😰 🚨 💷

🥙 10°C Très ensoleillé 🌾 💓 🦘 🖫 🕸 10/04/2024 🖓

| Eichier Édition_Affichage_Historique_Marque-pages_Qutils_Aidg                                                                                                    | -                    | $\bullet$ × |
|----------------------------------------------------------------------------------------------------|----------------------|-------------|
| 💼 🍁 SIECLE - Base élèves établissem: X 🗷 Collège Hartmann X 💷 Livret - Consultation de l'attest: X +                                                                                                    |                      | $\sim$      |
| 🗧 🔶 🖸 🙆 🖉 https://si2d.in.ac-strasbourg.fr/lsun/static/index.html#/livret/241058/1895821/attestation/232815?rechercheLibre=true&champRechercheLibre=bitterly&ORIGINE=RECHERCHE_LIVRET&elevelc 90%                                                     | ♡ ⊻ :                | ර =         |
| G Agenda direction 🗟 CLG Hartmann 🕀 ArenA 🚺 Orientation 🔞 Partage 📮 Publication des résulta G CORDIAL 🔯 L'Alsace 🛄 Convertisseur PDF 🌠 Emoticon 📚 Convert icon 📚 Reverso 🕀 RICOH Admin 🞯 Genial 🕀 Annuaire 🏩 Tribu 🚸 Padlet Pro 💶 Code de l'éducation | Small PDF            | $\gg$       |
| Livret Scolaire Unique                                                                                                    | ons <u>1</u> 2023-24 | I 🗭 ^       |
| Accueil Livret + Bilans périodiques + Bilans de fin de cycle + Attestations + Indicateurs + Échanges de données + Paramétrage +                                                                                                    |                      |             |
| Liste des élèves M                                                                                                    |                      |             |
| Bilan de fin de cycle                                                                                                    |                      |             |
|                                                                                                    |                      |             |

MENJ | LIVRET SCOLAIRE UNIQUE | 23.5.0.2.1 | Ac

 CM2 - 2022/2023 - 52
 CM2 - 2022/2023 - 51
 CM1 - 2021/2022 - 52
 CM1 - 2021/2022 - 51
 ATTESTATIONS
 ATTESTATIONS ASNS

MINISTÈRE DE L'ÉDUCATION NATIONALE ET DE LA JEUNESSE L'Arrit Éguine Faccente

ANNÉE D'OBTENTION 2023

#### **ATTESTATION « SAVOIR-NAGER » EN SÉCURITÉ**

définie par l'arrêté MENE2129642A du 28 février 2022 relative à l'attestation du "savoir-nager" en toute sécurité

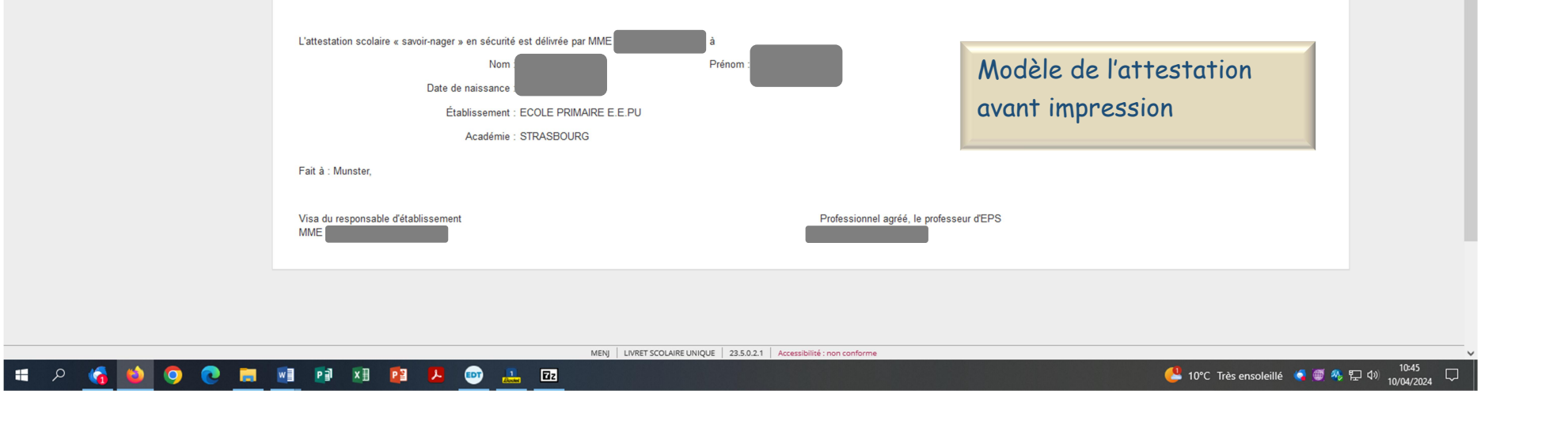